#### Installation und Montage

Achten Sie bei der Montage und im Betrieb auf sorgsame Behandlung.

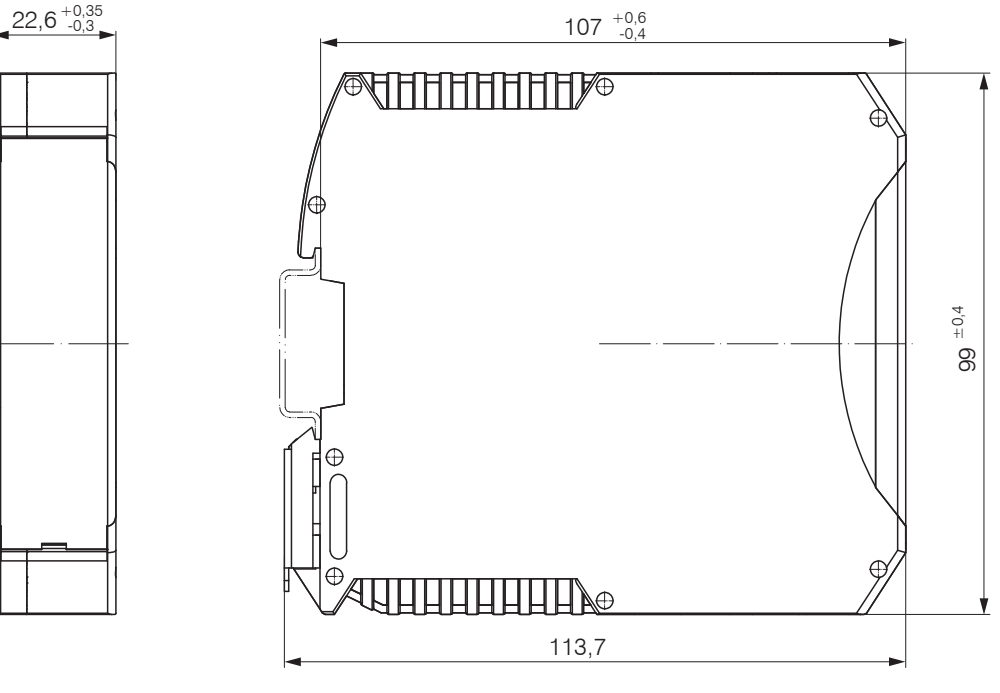

### Versorgungsspannung

Die Versorgungsspannung wird von der Versorgungsbuchse (Klemme 1) zur Sensorbuchse (Klemme 2) durchgeschleift, d. h. die Versorgungsspannung muss der des Sensors entsprechen. Die positive Spannung muss zwischen 9 V und 36 V liegen.

 $\blacksquare$  Verbinden Sie die Eingänge V+ und  $\perp$  an Klemme 1 mit einer Spannungsversorgung. Maximale Leitungslänge 3 m.

MICRO-EPSILON empfiehlt die Verwendung des optional erhältlichen Netzteils PS2020.

# Leitungsabschluss Schnittstelle

Achten Sie bei einem RS485-Bus bzw. RS422-Bus auf einen korrekten Leitungsabschluss! Das IF2035-EtherCAT arbeitet als Master für beide Schnittstellen; intern ist bereits ein Abschlusswiderstand von 120 Ohm fest verbaut. Das IF2035-EtherCAT sollte sich am Busanfang befinden.

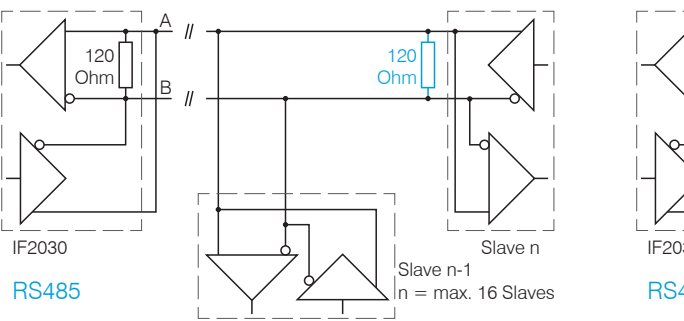

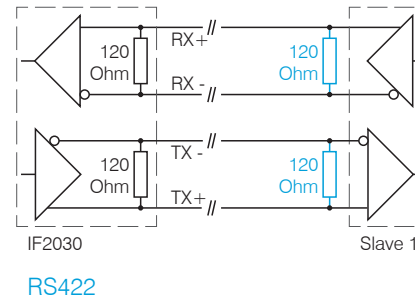

+ - -

24-28V

PULS

230 VAC

V-\_\_\_\_MIM2

# MSC7602

Controller

INC5701

### Standard-Verkabelung

# Anschlussbelegung

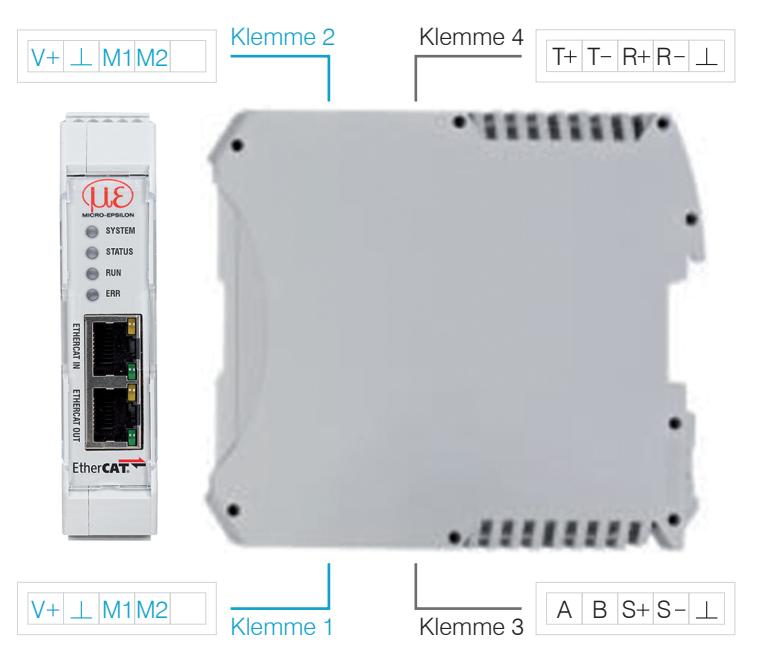

| Klemme 2                                | 2                                |  |  |  |  |
|-----------------------------------------|----------------------------------|--|--|--|--|
| V+                                      | Versorgungsspannung <sup>2</sup> |  |  |  |  |
| $\perp$                                 | Masse Versorgungsspannung        |  |  |  |  |
| M1                                      | Multifunktionseingang 1          |  |  |  |  |
| M2                                      | Multifunktionseingang 2          |  |  |  |  |
| Anschlüsse von Klemme 1 durchgeschleift |                                  |  |  |  |  |

| Klemm   | e 1                               |
|---------|-----------------------------------|
| V+      | Versorgungsspannung               |
| $\perp$ | Masse Versorgungsspannung         |
| M1      | Multifunktionseingang 1           |
| M2      | Multifunktionseingang 2           |
| Anschl  | üsse von Klemme 2 durchgeschleift |

1) Intern mit Versorgungsmasse verbunden

| Klen   | nme 4                                              |
|--------|----------------------------------------------------|
| T+     | RS422 Tx+                                          |
| T-     | RS422 Tx-                                          |
| R+     | RS422 Rx+                                          |
| R-     | RS422 Rx-                                          |
| $\bot$ | Masse <sup>1</sup> z. B. für Schirmanschluss RS422 |

| ne s                                               |
|----------------------------------------------------|
| RS485 A                                            |
| RS485 B                                            |
| Synchronisationsausgang +                          |
| Synchronisationsausgang -                          |
| Masse <sup>1</sup> z. B. für Schirmanschluss RS485 |
|                                                    |

2) Bei größerem Abstand zwischen IF2035-EtherCAT und Sensor/ Controller ist evtl. eine separate Versorgung für den Sensor/Controller empfehlenswert.

# IO-Controller

Durch eine zusätzliche Redundanz-Verbindung (MRP = Media Redundancy Protocol) zwischen dem Ausgangs-Port des letzten Slave-Geräts und Kanal 1 des IO-Controllers erzielen Sie eine höhere Ausfallsicherheit des Netzwerks. Die IF2035-EtherCAT kann als Client in einem MRP-Ring teilnehmen, kann den Ring allerdings nicht verwalten. Für die Ringfunktionalität müssen alle Teilnehmer als Teilnehmer des Rinas konfiguriert werden.

# Anschlussmöglichkeiten

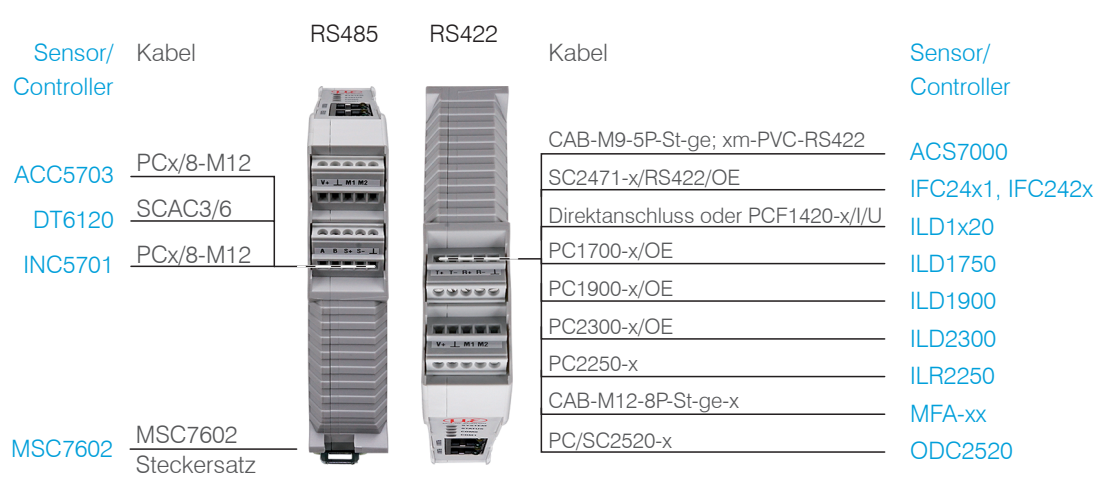

Die Kabellänge zwischen IF2035-EtherCAT und Sensor/Controller beträgt maximal 10 m. Bei den Sensoren ACC5703 und INC5701 ist wegen des Kabels PCx/8-M12 eine Sensorversorgung ausschließlich über das IF2035-EtherCAT möglich.

Bei der Verkabelung wird der Kanal 0 des IO-Controllers mit dem Eingangs-Port des ersten IO-Devices (Slave-Geräts) verbunden. Der Ausgangs-Port des ersten Slave-Geräts wird mit dem Eingangs-Port des folgenden Slave-Geräts verbunden, usw. Der Ausgangs-Port des letzten Slave-Geräts und Kanal 1 des Master-Geräts bleiben ungenutzt.

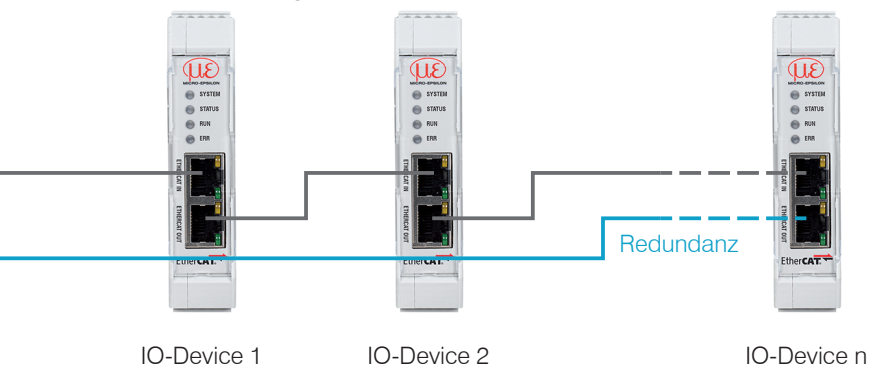

MICRO-EPSILON MESSTECHNIK GmbH & Co. KG Königbacher Str. 15 • 94496 Ortenburg e-mail info@micro-epsilon.de www.micro-epsilon.de Your local contact: www.micro-epsilon.com/contact/worldwide/

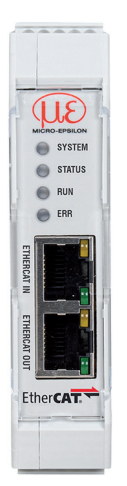

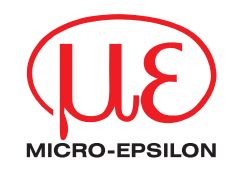

Montageanleitung IF2035 EtherCAT

#### Bestimmungsgemäße Verwendung

Das Schnittstellenmodul IF2035-EtherCAT ist für den Einsatz im Industrie- und Laborbereich konzipiert. Es wird eingesetzt zur Wandlung des MICRO-EPSILON internen Sensorprotokolls (RS485, RS422) auf EtherCAT.

Das Schnittstellenmodul darf nur innerhalb der in den technischen Daten angegebenen Werte betrieben werden. Das Schnittstellenmodul ist so einzusetzen, dass bei Fehlfunktionen oder Totalausfall des Sensors/Controllers keine Personen gefährdet oder Maschinen und andere materielle Güter beschädigt werden. Bei sicherheitsbezogener Anwendung sind zusätzlich Vorkehrungen für die Sicherheit und zur Schadensverhütung zu treffen.

#### Warnhinweise

Schließen Sie die Spannungsversorgung und das Anzeige-/Ausgabegerät nach den Sicherheitsvorschriften für elektrische Betriebsmittel an.

- > Verletzungsgefahr
- > Beschädigung oder Zerstörung des Schnittstellenmoduls

Versorgungsspannung darf angegebene Grenzen nicht überschreiten.

> Beschädigung oder Zerstörung des Schnittstellenmoduls

Vermeiden Sie Stöße und Schläge auf das Schnittstellenmodul.

> Beschädigung oder Zerstörung des Schnittstellenmoduls

#### Bestimmungsgemäßes Umfeld

| Schutzart:          | IP 20                          |  |  |  |  |
|---------------------|--------------------------------|--|--|--|--|
| Betriebstemperatur: | 0 +50 °C                       |  |  |  |  |
| Lagertemperatur:    | -20 +70 °C                     |  |  |  |  |
| Luftfeuchtigkeit:   | 5 - 95 % (nicht kondensierend) |  |  |  |  |
| Umgebungsdruck:     | Atmosphärendruck               |  |  |  |  |

X9770462-A022123MSC

UK

CE

#### **Schnelleinstieg**

## Sensorschnittstelle konfigurieren

Es können nur Sensoren (Controller) über RS485/RS422 angeschlossen werden, die das ME-Sensorprotokoll unterstützen. Micro-Epsilon empfiehlt über das Webinterface des Sensors (Controllers) die entsprechende Sensorschnittstelle auszuwählen.

#### **Baudrate**

Zwischen IF2035-EtherCAT und angeschlossenem Sensor (Controller) findet kein automatischer Abgleich der Baudrate statt. Micro-Epsilon empfiehlt über das Webinterface des Sensors (Controllers) die entsprechende Baudrate auszuwählen.

#### Datenformat

Alle Konfigurations-Parameter und Daten werden im Little-Endian-Format übertragen.

Sensoren/Controller mit RS485: die zyklischen Daten werden unverändert, d. h. als Binärblock wie vom Sensor beschrieben und geliefert, über den Feldbus übertragen.

Sensoren/Controller mit RS422: die zyklischen Daten werden dekodiert, d. h. den 3 Bytes wird ein 4. Byte angefügt und dann übertragen.

#### EtherCAT-Konfiguration mit dem Beckhoff TwinCAT©-Manager

Als EtherCAT-Master auf dem PC kann z.B. die Software TCXAEShell der Firma Beckhoff verwendet werden.

Dieser Abschnitt geht davon aus, dass

- die Software TwinCAT XAE Shell auf Ihrem PC installiert ist.
- ein Sensor via LAN mit dem PC verbunden ist.
- kein TwinCAT-Projekt angelegt ist.

Die Gerätebeschreibungsdatei (EtherCAT®-Slave Information) IF2035 EtherCAT.xml finden Sie online unter

https://www.micro-epsilon.de/download/software.

- Kopieren Sie die Gerätebeschreibungsdatei in das Verzeichnis C:\TwinCAT\3.1\Config\ Io\EtherCAT, bevor das Messgerät über EtherCAT® konfiguriert werden kann.
- Löschen Sie eventuell vorhandene ältere Dateien.

EtherCAT®-Slave-Informationsdateien sind XML-Dateien, welche die Eigenschaften des Slave-Geräts für den EtherCAT®-Master spezifizieren und Informationen zu den unterstützten Kommunikationsobiekten enthalten.

Starten Sie das Programm TwinCAT XAE Shell.

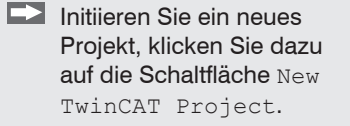

| 0-0 🕄 - 🖢                   | a 🖁 🗶 🗗 â 🛛 🤊 - 🤆 - 📔 -        | <ul> <li>Anfügen •</li> </ul> |
|-----------------------------|--------------------------------|-------------------------------|
| Build 4024.22 (Default) 🔹 🛫 |                                | * <b>=</b>                    |
| Projektmappen-Expl 👻 🕂 🗙    | Startseite 👳 🗙                 |                               |
| 006 🌶                       | Twin <b>CAT</b> <sup>®</sup> 3 |                               |
|                             |                                |                               |
|                             | Zuletzt verwendet              | Öffnen                        |
|                             | Gestern                        | Öffne Projekt/ Arbeitsmappe   |
|                             | TwinCAT Projekt1900IE.sln      | Neues Projekt                 |
|                             |                                | New TwinCAT Project           |
|                             |                                | New Measurement Project       |
|                             |                                |                               |
|                             | AL                             |                               |

Vergeben Sie für das Projekt einen Namen und wählen Sie einen geeigneten Speicherort.

Quittieren Sie mit OK.

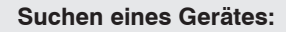

Wechseln Sie in das Fenster Solution Explorer. Wählen Sie den Reiter I/O, Rechtsklick auf den Eintrag Devices, dann Scan.

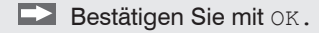

- Wählen Sie eine Netzwerkkarte aus, an denen nach EtherCAT®-Slaves gesucht werden soll.
- Bestätigen Sie mit OK.

Es erscheint das Fenster "Nach neuen Boxen suchen" (EtherCAT®-Slaves).

Bestätigen Sie mit Ja.

Der Sensor ist nun in der Geräte-Liste aufgeführt, siehe Fenster Solution Explorer.

Bestätigen Sie nun das Fenster Activate Free Run mit Ja.

| New Project                                                                                                    |                                                                                                    |                                                                                                    |                    |                       |                                                                                                    |                                                                         |
|----------------------------------------------------------------------------------------------------|----------------------------------------------------------------------------------------------------|----------------------------------------------------------------------------------------------------|--------------------|-----------------------|----------------------------------------------------------------------------------------------------|-------------------------------------------------------------------------|
| Recent                                                                                                    |                                                                                                    | NET Eromouro                                                                                                    | wk 4.5 - Sou       | t hus Default         |                                                                                                    | Search Installed Templater (Ctrl+E)                                     |
| 4 Installed                                                                                                    |                                                                                                    |                                                                                                    | 11(4.5 • 30)       | le by. Deladic        |                                                                                                    | Search instance interprotes (corrie)                                    |
| ▲ Templates ▷ Other Project <sup>1</sup> ▷ TwinCAT Meas                                                                                                    | Types<br>urement                                                                                                    | Twin(                                                                                                    | LAT XAE Project () | KML format)           | TwinCAT Project                                                                                                    | 3 Type: TwinCAT Projects<br>TwinCAT XAE System Manager<br>Configuration |
| TwinCAT Proje<br>TwinCAT PLC                                                                                                    | cts                                                                                                    |                                                                                                    |                    |                       |                                                                                                    |                                                                         |
| samples                                                                                                    |                                                                                                    |                                                                                                    |                    |                       |                                                                                                    |                                                                         |
| Online                                                                                                    |                                                                                                    |                                                                                                    | Click here         | to go online and fine | d templates.                                                                                                    |                                                                         |
| Name:                                                                                                    | IF2035                                                                                                    |                                                                                                    |                    |                       |                                                                                                    |                                                                         |
| Location:                                                                                                    | C:\Users\Docume                                                                                                    | nts                                                                                                    |                    |                       | •                                                                                                    | Browse                                                                  |
| Solution:                                                                                                    | Create new solution                                                                                                    | n                                                                                                    |                    |                       | •                                                                                                    |                                                                         |
| Solution name:                                                                                                    | IF2035                                                                                                    |                                                                                                    |                    |                       |                                                                                                    | Create directory for solution                                           |
|                                                                                                    |                                                                                                    |                                                                                                    |                    |                       |                                                                                                    | OK Cancel                                                               |
|                                                                                                    |                                                                                                    |                                                                                                    |                    |                       |                                                                                                    | OK Cancer                                                               |
| olution Explorer                                                                                                    |                                                                                                    |                                                                                                    | <b>-</b> ₽ ×       |                       |                                                                                                    |                                                                         |
| 0 - 0 · i                                                                                                    | j 2 -                                                                                                    |                                                                                                    |                    |                       |                                                                                                    |                                                                         |
| earch Solution Explor                                                                                                    | rer (Ctrl+ü)                                                                                                    |                                                                                                    | ρ-                 |                       |                                                                                                    |                                                                         |
| Solution 'IF2035'                                                                                                    | (1 project)                                                                                                    |                                                                                                    |                    |                       |                                                                                                    |                                                                         |
| SYSTEM                                                                                                    |                                                                                                    |                                                                                                    |                    |                       |                                                                                                    |                                                                         |
| MOTION                                                                                                    |                                                                                                    |                                                                                                    |                    |                       |                                                                                                    |                                                                         |
| PLC SAFETY                                                                                                    |                                                                                                    |                                                                                                    |                    |                       |                                                                                                    |                                                                         |
| 5 C++                                                                                                    |                                                                                                    |                                                                                                    |                    |                       |                                                                                                    |                                                                         |
|                                                                                                    | s                                                                                                    |                                                                                                    |                    |                       | Microsoft Visu                                                                                                    | ual Studio                                                              |
| IVO Device                                                                                                    | s                                                                                                    | _                                                                                                    |                    |                       |                                                                                                    |                                                                         |
| 📸 Mappi                                                                                                    | ngs                                                                                                    | Add Ne                                                                                                    | w item             | Ins                   | HINT: Not all t                                                                                                    | types of devices can be found automatically                             |
|                                                                                                    |                                                                                                    | Add Ext                                                                                                    | sting item         | Shift+Alt+A           |                                                                                                    |                                                                         |
|                                                                                                    |                                                                                                    | Add Ne                                                                                                    | E Folder           |                       |                                                                                                    | OK Abbrechen                                                            |
|                                                                                                    |                                                                                                    | Frank I                                                                                                    | FAD Carefor File   |                       |                                                                                                    |                                                                         |
|                                                                                                    |                                                                                                    | No Care                                                                                                    | Dur coning the     |                       |                                                                                                    |                                                                         |
|                                                                                                    |                                                                                                    |                                                                                                    |                    |                       |                                                                                                    |                                                                         |
|                                                                                                    |                                                                                                    | Scan                                                                                                    |                    | C1.11                 |                                                                                                    |                                                                         |
|                                                                                                    |                                                                                                    | Deste                                                                                                    |                    | Ctrl+V                |                                                                                                    |                                                                         |
| 1 neue E/A Geräte g<br>⊡Gerät 2 (EtherCA                                                                                                    | gefunden<br>T) [MSC Sensor (                                                                                                    | Scan     Paste     Paste     Paste     Vaste     Va | ith Links          | Ctrl+V                | Х                                                                                                    |                                                                         |
| 1 neue E/A Geräte s<br>⊡Berät 2 (EtherCA                                                                                                    | gefunden<br>T) [MSC Sensor (                                                                                                    | Acan     Paste     Paste     Vaste     Vaste     Vaste                                                                                                    | rith Links         | Ctrl+V                | X<br>OK<br>Abbruch<br>Alles wählen<br>Nichts wählen                                                                       |                                                                         |
| 1 neue E/A Geräte g<br>⊡Gerät 2 (EtherCA                                                                                                    | gefunden<br>IT) [MSC Sensor [                                                                                                    | Scen     Paste     Paste     Vaste                                                                                                    | PCI Ethernet Ada   | Ctrl+V                | X<br>OK<br>Abbruch<br>Alles wählen<br>Nichts wählen                                                                       |                                                                         |
| 1 neue E/A Geräte (<br>Gerät 2 (EtherCA                                                                                                    | gefunden<br>IT (MSC Sensor (                                                                                                    | Scan     Paste     Paste     Paste     Vaste                                                                                                    | PCI Ethernet Ada   | Ctrl+V                | X<br>OK<br>Abbruch<br>Alles wählen<br>Nichts wählen                                                                       |                                                                         |
| 1 neue E/A Geräte (<br>Gerät 2 (EtherCA<br>(EtherCA)<br>TcXaeShell                                                                                                    | gefunden<br>T) [MSC Sensor [                                                                                                    | Scan     Paste     Paste     Paste     Vaste                                                                                                    | PCI Ethernet Add   | Ctrl+V                | X<br>OK<br>Abbruch<br>Alles wählen<br>Nichts wählen                                                                       |                                                                         |
| 1 neue E/A Geräte (<br>Derät 2 (EtherCA<br>TcXaeShell<br>Nach ne                                                                                                    | gefunden<br>T) [MSC Sensor (                                                                                                    | Can<br>Paste<br>Paste<br>VivinCAT-Intel<br>X                                                                                                    | PCI Ethernet Add   | Ctri+V                | X<br>OK<br>Abbruch<br>Alles wählen<br>Nichts wählen                                                                       |                                                                         |
| 1 neue E/A Geräte (<br>Diserat 2 (EtherCA<br>TcXaeShell<br>Nach ne                                                                                                    | gefunden<br>T) [MSC Sensor (<br>uen Boxen sucher                                                                                                    | Can<br>Paste w<br>Paste w<br>TwinCAT-Intel                                                                                                    | Hith Links         | Ctri+V                | X<br>OK<br>Abbruch<br>Alles wählen<br>Nichts wählen                                                                       |                                                                         |
| 1 neue E/A Geräte (<br>Derät 2 (EtherCA<br>TcXaeShell<br>Nach ne                                                                                                    | gefunden<br>T) [MSC Sensor (<br>uen Boxen sucher                                                                                                    | Can     Paste w                                                                                                    | PCI Ethernet Add   | Ctri+V                | X<br>OK<br>Abbruch<br>Alles wählen<br>Nichts wählen                                                                       |                                                                         |
| 1 neue E/A Geräte (<br>Gerät 2 (EtherCA<br>TcXaeShell<br>Ja                                                                                                    | gefunden<br>T) [MSC Sensor (<br>uuen Boxen suchen<br>Nein                                                                                                    | TwinCAT Intel                                                                                                    | PD Ethemet Add     | Ctrl+V                | X<br>OK<br>Abbruch<br>Alles wählen<br>Nichts wählen                                                                       |                                                                         |
| 1 neue E/A Geräte (<br>Derä 2 (EtherCA<br>EtherCA<br>TcXaeShell<br>Nach ne<br>Ja<br>olution Explorer                                                                                                    | gefunden<br>T) [MSC Sensor (<br>muen Boxen sucher                                                                                                    | TwinCAT-Intel                                                                                                    | PCI Ethemet Add    | Ctrl+V                | X<br>OK<br>Abbruch<br>Alles wählen<br>Nichts wählen                                                                       |                                                                         |
| 1 neue E/A Geräte g<br>Gerät 2 (Ether(A<br>TcXaeShell<br>Nach ne<br>Ja<br>olution Explorer<br>Olution Explorer<br>Olution School of a                                                                                                    | gefunden<br>IT) [MSC Sensor (<br>uuen Boxen sucher                                                                                                    |                                                                                                    | PCI Ethernet Add   | Ctrl+V                | X<br>OK<br>Abbruch<br>Alles wählen<br>Nichts wählen                                                                       |                                                                         |
| 1 neue E/A Geräte (<br>Eliferat 2 (EtherCA<br>TcXaeShell<br>I a<br>olution Explorer<br>I a I a I a I a                                                                                                    | gefunden<br>T) [MSC Sensor (<br>uuen Boxen sucher<br>Nein<br>Fre (Ctrl+a)                                                                                                    | TwinCAT Intel                                                                                                    | PD Ethernet Add    | Ctri+V                | X<br>OK<br>Abbruch<br>Alles wählen<br>Nichts wählen                                                                       |                                                                         |
| 1 neue E/A Geräte (<br>Gerät 2 (EtherCA<br>TcXaeShell<br>Ja<br>olution Explorer<br>arch Solution Explorer<br>Gamma Solution Explorer<br>Gamma Solution Explorer<br>Gamma Solution Explorer<br>Gamma Solution Explorer<br>Gamma Solution Explorer<br>Gamma Solution Explorer<br>Gamma Solution Explorer<br>Gamma Solution Explorer                                                                                                    | gefunden<br>T) [MSC Sensor (<br>MSC Sensor (<br>Nein<br>Nein<br>Fr (Ctrl+a)<br>(1 project)                                                                                                    | TwinCAT Intel                                                                                                    | PCI Ethemet Add    | Ctrl+V                | X<br>OK<br>Abbruch<br>Alles wählen<br>Nichts wählen                                                                       |                                                                         |
| 1 neue E/A Geräte g                                                                                                    | gefunden<br>T) [MSC Sensor (<br>nuen Boxen sucher<br>Nein<br>rer (Ctrl+ a)<br>(1 project)                                                                                                    | TwinCAT Intel                                                                                                    | PCI Ethernet Add   | Ctrl+V                | X<br>OK<br>Abbruch<br>Alles wählen<br>Nichts wählen                                                                       |                                                                         |
| 1 neue E/A Geräte g<br>Gerät 2 (EtherCA<br>2 (EtherCA<br>2 (                                                                                                    | gefunden<br>IT) [MSC Sensor (<br>uuen Boxen sucher<br>Nein<br>Frei P -<br>rer (Ctrl+u)<br>(1 project)                                                                                                    |                                                                                                    | PCI Ethernet Add   | Ctrl+V                | X<br>OK<br>Abbruch<br>Alles wählen<br>Nichts wählen                                                                       |                                                                         |
| 1 neue E/A Geräte (<br>Elevit 2 (Ether(À<br>TcXaeShell<br>) Nach ne<br>Ja<br>olution Explorer<br>) Nach ref<br>) System<br>) System                                                                                                  | gefunden<br>T) [MSC Sensor (<br>uuen Boxen sucher<br>Nein<br>Frei (Ctrl+ a)<br>(1 project)                                                                                                    | TwinCAT trite                                                                                                    | PCI Ethernet Add   | Ctri+V                | X<br>OK<br>Abbruch<br>Alles wählen<br>Nichts wählen                                                                       |                                                                         |
| 1 neue E/A Geräte (                                                                                                    | gefunden<br>T) [MSC Sensor (<br>nuen Boxen sucher<br>Nein<br>Frer (Ctrl+0)<br>() project)                                                                                                    | TwinCAT-Intel                                                                                                    | PCI Ethemet Add    | Ctrl+V                | X<br>OK<br>Abbruch<br>Alles wählen<br>Nichts wählen                                                                       |                                                                         |
| 1 neue E/A Geräte g                                                                                                    | gefunden<br>IT) MSC Sensor (<br>ruen Boxen sucher<br>Nein<br>Rein<br>(1 project)<br>IS                                                                                                    | TwinCAT-Intel                                                                                                    | PCI Ethernet Add   | Ctri+V                | X<br>OK<br>Abbruch<br>Alles wählen<br>Nichts wählen                                                                       | Χ                                                                       |
| 1 neue E/A Geräte (<br>EGErät 2 (EtherCA<br>TcXaeShell<br>Nach ne<br>Ja<br>olution Explorer<br>System<br>System<br>System<br>System<br>System<br>ANAUTIK<br>C+++<br>C+++<br>System<br>ANAUTIK<br>C+++<br>System<br>ANAUTIK<br>C++++<br>System<br>ANAUTIK<br>C++++++<br>System<br>ANAUTIK<br>C++++++++++++++++++++++++++++++++++++                                                                                                    | gefunden<br>IT) [MSC Sensor (<br>IVEN Boxen sucher<br>IVEN Boxen sucher<br>IVEN IVEN IVEN IVEN IVEN IVEN IVEN IVEN                                                                                                    | TwinCAT Irace                                                                                                    | PCI Ethernet Add   | Ctri+V                | K<br>OK<br>Abbruch<br>Alles wählen<br>Nichts wählen                                                                       | ×                                                                       |
| 1 neue E/A Geräte (<br>Gerät 2 (EtherCA<br>CKaeShell<br>TcXaeShell                                                                                                    | gefunden<br>T) [MSC Sensor (<br>Nein<br>Nein<br>Frer (Ctrl+0)<br>(1 project)<br>S<br>S<br>S<br>S                                                                                                    | TwinCAT-Intel                                                                                                    | PCI Ethemet Add    | Ctri+V                | X<br>OK<br>Abbruch<br>Alles wählen<br>Nichts wählen                                                                       | ×                                                                       |
| 1 neue E/A Geräte g<br>Clerial 2 (Ether(A<br>Clerial 2 (Ether(A<br>Clerial 2 (Ether(A<br>Clerial 2 (Ether(A<br>Clerial 2 (Ether(A<br>Nach ne<br>Ja<br>olution Explore<br>olution Fxplore<br>Solution Fxplore<br>Clerial 2 (Solution Fxplore<br>Solution Fxplore<br>Clerial 2 (Solution Fxplore<br>Solution Fxplore<br>Clerial 2 (Solution Fxplore<br>Solution Fxplore<br>Clerial 2 (Solution Fxplore<br>Clerial 2 (Solution Fxplore<br>Clerial                                                                                                    | gefunden<br>IT MSC Sensor (<br>Nein<br>Nein<br>Rec (Ctrl+ a)<br>IT project)<br>IS<br>St<br>vice 4 (CtrlerCAT)<br>Image                                                                                                    | TwinCAT Intel                                                                                                    | PCI Ethemet Add    | Ctrl+V                | X<br>OK<br>Abbruch<br>Alles wählen<br>Nichts wählen<br>Nichts swählen                                                     | ×                                                                       |
| I neue E/A Gerate e<br>CERTA 2 (Ether(A<br>TeXaeShell<br>I Nach ne<br>Ja<br>olution Explorer<br>Solution Fiplo<br>System<br>System<br>System<br>ANALYIK<br>ANALYIK<br>Pice Device<br>I Device<br>I                                                                                               | gefunden<br>IT) MSC Sensor (<br>uuen Boxen sucher<br>vuen Boxen sucher<br>rer (Ctrl+ u)<br>(1 project)<br>IS<br>ss<br>wcc4 (EtherCAT)<br>Image<br>Image Info                                                                                                    | TwinCAT Irade                                                                                                    | PCI Ethernet Add   | Ctri+V                | X<br>OK<br>Abbruch<br>Alles wählen<br>Nichts wählen<br>Nichts wählen                                                      | ×                                                                       |
| 1 neue E/A Geräte (<br>Cleret 2 (Ether(A<br>Cleret 2 (Ether(A<br>TcXaeShell<br>)<br>Nach ne<br>Ja<br>olution Explorer<br>)<br>Solution Stylorer<br>)<br>Solution Stylorer<br>)<br>)<br>Solution Stylorer<br>)<br>)<br>)<br>)<br>)<br>)<br>)<br>)<br>)<br>)<br>)<br>)<br>)                                                                                                    | gefunden<br>T) [MSC Sensor(<br>MSC Sensor(<br>Nein<br>Nein<br>(I) poject)<br>(I) poject)<br>TS<br>S<br>S<br>S<br>S<br>S<br>S<br>S<br>S<br>S<br>S<br>S<br>S<br>S                                                                                                    | TwinCAT Intel                                                                                                    | PD Ethemet Ad:     | Ctrl+V                | X<br>OK<br>Abbruch<br>Alles wählen<br>Nichts wählen<br>ft Visual Studio<br>Activate Free Run<br>Ja Ne                     | К                                                                       |
| 1 neue E/A Geräte g<br>Clerial 2 (EtherCA<br>Clerial 2 (EtherCA<br>Clerial 2 (EtherCA<br>TcXaeShell<br>TcXaeShell<br>TcCC<br>TcCC<br>TcCC<br>TcCC<br>TcCC<br>TcCC<br>TcCC<br>TcCC<br>TcCC<br>TcCC<br>TcCC<br>TcCCC<br>TcCC<br>TcCCC<br>TcCC<br>TcCCC<br>TcCCC<br>TcCCC<br>TcCCC<br>TcCCC<br>TcCCC<br>TcCCC<br>TcCCC<br>TcCCCC<br>TcCCCCCCCCCC                                                                                                    | gefunden<br>T) MSC Sensor (<br>Nein<br>Nein<br>Ruen Boxen sucher<br>rer (Ctrl+ a)<br>(1 project)<br>Is<br>s<br>vice 4 (cherc'Ar)<br>Image<br>Image<br>Im | TwinCAT Intel                                                                                                    | PCI Ethemet Add    | Ctri+V                | K     Abbruch     Abbruch     Alles wählen     Nichts wählen     Nichts wählen     Ativate Free Run     Ja    Ne          | n                                                                       |
| I neue E/A Gerâte (<br>Electrit 2 (Ether(À<br>TcXaeShell<br>) Nach ne<br>Ja<br>olution Explorer<br>) Nach ne<br>Ja<br>olution Explorer<br>) System<br>System<br>Syst | gefunden<br>IT) MSC Sensor (<br>IV MSC Sensor (<br>IV MSC Senso                                                                                                    | TwinCAT Irade                                                                                                    | PCI Ethernet Add   | Ctri+V                | K<br>OK<br>Abbruch<br>Alles wählen<br>Nichts wählen<br>Nichts wählen<br>At Visual Studio<br>Activate Free Run<br>Ja<br>Ne | n                                                                       |
| 1 neue E/A Geräte (<br>Gerät 2 (EtherCA<br>Carlos Carlos Carlo                                                                                                    | gefunden T) [MSC Sensor( Units Insge-Info SyncUnits InsgeInfo SyncUnits Insguts Outputs InfoData Box (1F2035)                                                                                                    | TwinCAT Intel                                                                                                    | PCI Ethernet Add   | Ctrl+V                | X<br>OK<br>Abbruch<br>Alles wählen<br>Nichts wählen<br>ti Visual Studio<br>Activate Free Run<br>Ja Ne                     | η                                                                       |

Auf der Online Seite sollte der aktuelle Status mindestens auf PREOP, SAFEOP oder OP

| $Wird\; {\tt ERR}$ | PREOP <b>in</b> Actu-       |
|--------------------|-----------------------------|
| 7                  | and an end of the stand the |

stehen.

Solution Explore

GOG

Search Solution Solution 'IF

🖌 🗾 IF2035

al State angezeigt, wird im Meldungsfenster die Ursache beschrieben. Fehlerursache könnte eine Abweichung zwischen dem PDO-Mapping im Controller und den Einstellungen in der Gerätebeschreibungs-Datei IF2035 Ether-CAT.xml sein.

| Solution Explorer                                                                                                    |         | IF2035 → ×                                                                                                    |                                    |  |  |  |  |  |
|----------------------------------------------------------------------------------------------------|---------|----------------------------------------------------------------------------------------------------|------------------------------------|--|--|--|--|--|
| 0 0 🔐 '0 - 🗊 🕨 🗕                                                                                                    |         | General Adapter EtherCAT Online CoE - Online                                                                                                    |                                    |  |  |  |  |  |
| Search Solution Explorer (Ctrl+ü)                                                                                                    | ρ-      |                                                                                                    |                                    |  |  |  |  |  |
| Solution 1F2035' († project)  Solution 1F2035  Gravit System  MOTION  MOTION  SAFETY  SAFETY  SAFETY  ANALYTICS  VO  VO  VO  Pig Devices   Pisce 4 [EtherCAT] |         | No Add Name State<br>1 1 1001 Box 1 (F2035) OP                                                                                                    | CRC<br>0                           |  |  |  |  |  |
| image image.info     image.info         ∑ SyncUnits                                                                                                    | (PDOMap | Actual State:         OP         Counter         Cyclic           Int         Pre-Op         Safe-Op         Op         Sared Frames         63299           Olear CRC         Olear Frames         Counter         Cyclic         Safe Spice         Safe Spice           Olear CRC         Olear Frames         Counter         Cyclic         Safe Spice         Safe Spice           View         Olear Frames         Counter         Cyclic         Safe Spice         Safe Spice           View         Olear Frames         Counter         Cyclic         Safe Spice         Safe Spice           View         Olear Frames         Counter         Cyclic         Safe Spice         Safe Spice           View         Olear Frames         Counter         Cyclic         Safe Spice         Safe Spice           View         Olear Frames         Counter         Cyclic         Safe Spice         Safe Spice | Qui<br>+ 676<br>+ 19<br>+ 0<br>/ 0 |  |  |  |  |  |
| InfoData Mappings                                                                                                    |         | Number         Box Name         Address         Type           1         Box 1 (IF2035)         1001         IF2035                                                                                                    | In Siz<br>16.0                     |  |  |  |  |  |

Über den Reiter Process Data können weitere Daten ausgewählt werden.

| olution Explorer 🛛 🝷 후 ×                                                                                                    | IF2035 + ×                                                                                                    |
|----------------------------------------------------------------------------------------------------|----------------------------------------------------------------------------------------------------|
| ◎ O G   To - II   ≠                                                                                                    | General EtherCAT DC Process Data Startup CoE - Online Online                                                                                                    |
| earch Solution Explorer (Ctrl+ü)                                                                                                    | Svnc Manager: PDO List:                                                                                                    |
| Solution 'IF2035' (1 project)  IF2035  MOTION  SYSTEM  MOTION  PLC SAFETY  C++ ANALYTICS  MOTION  Devices  MOTION  MOTION  PLC SAFETY  C++ MOTION  PLC SAFETY  MOTION  PLC SAFETY  MOTION  PLC SAFETY  MOTION  PLC SAFETY  MOTION  PLC SAFETY  MOTION  PLC SAFETY  MOTION  PLC SAFETY  MOTION  PLC SAFETY  MOTION  PLC SAFETY  MOTION  PLC SAFETY  MOTION  PLC SAFETY  MOTION  PLC SAFETY  MOTION  MOTION  PLC SAFETY  MOTION  MOTION | Sync Manager.       PDO List.         SM       Size       Type         1       1024       Mbxln         2       0       Outputs         3       24       Inputs         0       11       32.0         0       0.1411       32.0         0       0.1411       32.0         0       0.1412       64.0       0V4 Sen         0.1413       128.0       0V8 Sen         0.1420       20.0       Sensor D         0.1411       22.0       OV2 Sen         0.1411       32.0       OV8 Sen         0.1420       32.0       Sensor D         0.1411       (x1A10)       Sensor D         0.1420       Scalar D       Sensor D         0.1420       Scalar D       Sensor D         0.1420       Scalar D       Sensor D         0.1420       Scalar D       Sensor D         0.1420       Scalar D       Scalar D         0.1420       Scalar D       Scalar D         0.1420       Scalar D       Scalar D         0.1420       Scalar D       Scalar D         0.1420       Scalar D       Scalar D |
| <ul> <li>Cyclic Debug Header</li> <li>Sensor Data 16 Byte TxPDOMap</li> <li>WcState</li> <li>InfoData</li> <li>Mappings</li> </ul>                                                                                                    | Name         Online           20315666                                                                                                    |
|                                                                                                    |                                                                                                    |

Der Umfang der angebotenen Prozessdaten und die Zuordnung der Sync Manager kann jetzt eingesehen werden.

E Wechseln Sie nun in das Menü TwinCAT und wählen Sie den Eintrag Restart TwinCAT (Config Mode).

Die Konfiguration ist nun abgeschlossen.

Im Status SAFEOP und OP werden die ausgewählten Messwerte als Prozessdaten übertragen.

| Solution Explorer                                                                                                    | • 4 ×      | IF2035 +⊨ × |     |            |       |      |       | •     |
|----------------------------------------------------------------------------------------------------|------------|-------------|-----|------------|-------|------|-------|-------|
| © ⊃ ☆ io - i / ≠ <u>-</u>                                                                                                    |            | Name        | [X] | Online     | Туре  | Size | >Addr | ln/Οι |
| Search Solution Explorer (Ctrl+ü)                                                                                                    | <b>ہ</b> م | 🐔 Timestamp |     | 20404666   | UDINT | 4.0  | 39.0  | Input |
| Solution 'IF2035' (1 project)         ■       IF2035         ▶       SYSTEM         ■       MOTION         ■       PLC         SAFETY       SAFETY         ■       C++         ■       ANALYTICS         ■       IVO         ■       Devices         ■       Devices         ■       Image         ■       Image-         ■       Inputs         ▶       Outputs         ▶       InfoData         ■       InfoData         ■       Nat (If2035) |            | Last Error  |     | 0x10002600 | UDINT | 4.0  | 43.0  | Input |